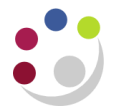

## **Procurement Overview**

The flowchart below guides you through purchasing goods and services via iProcurement to assist you in completing the relevant fields.

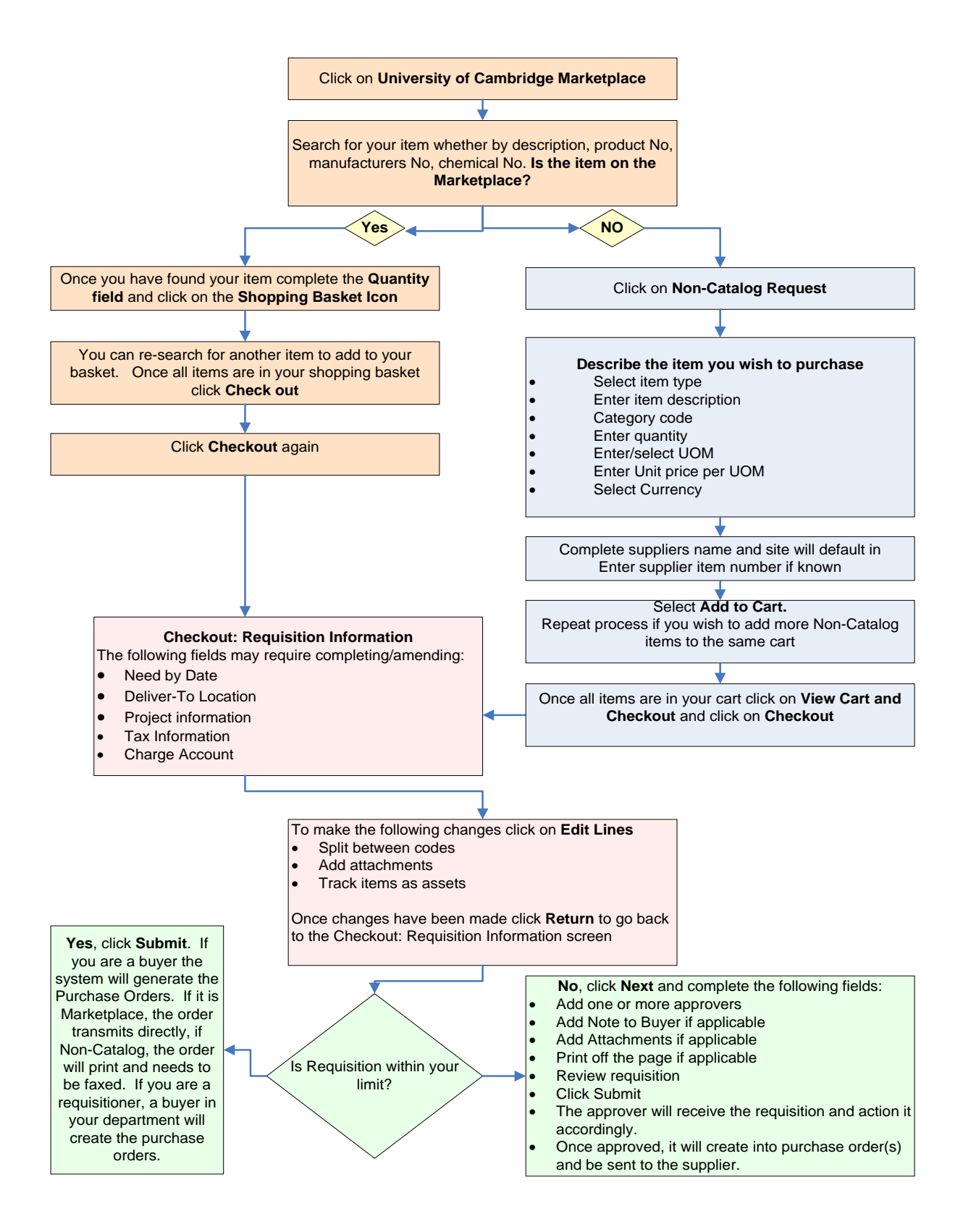